Navigate to Student Employment Off-Campus Supervisors Web page

#### Click on "Off-Campus Employer Job Board"

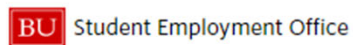

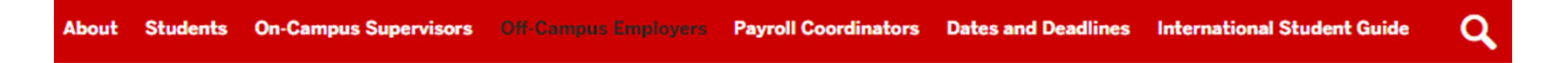

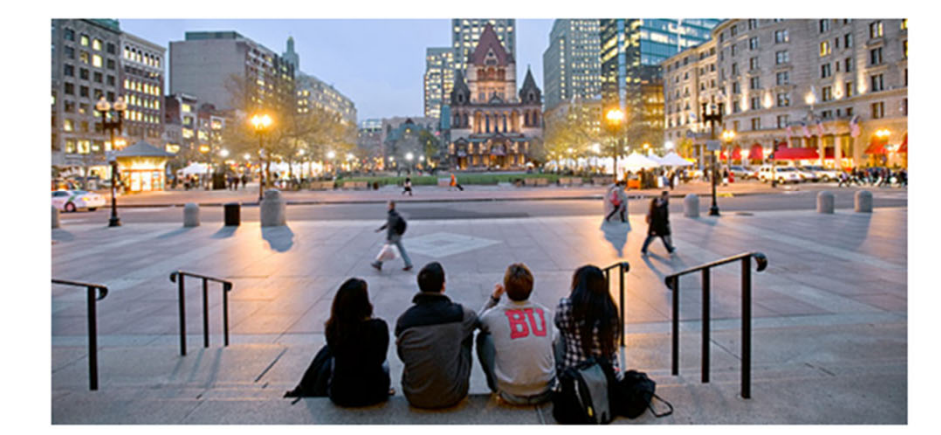

#### **Off-Campus Employers**

Off-campus employers may use the services of Boston University Student Employment to hire BU students.

#### What's Happening Now

Summer Hires Form I-9 error messages and issues – RESOLVED Important facts about working at Boston University over the Summer -Revised 04/30 Student Employment/Payroll News – Supervisor Edition

#### News

In using the SEO, you can work on or off-campus, build your resume...and use these opportunities as a stepping-stone for your future career.

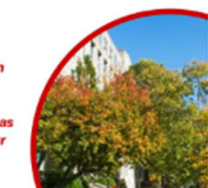

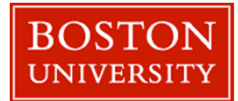

If this is your first-time using Boston University's Student Job Board, Click the 'Request Access to Site' link.

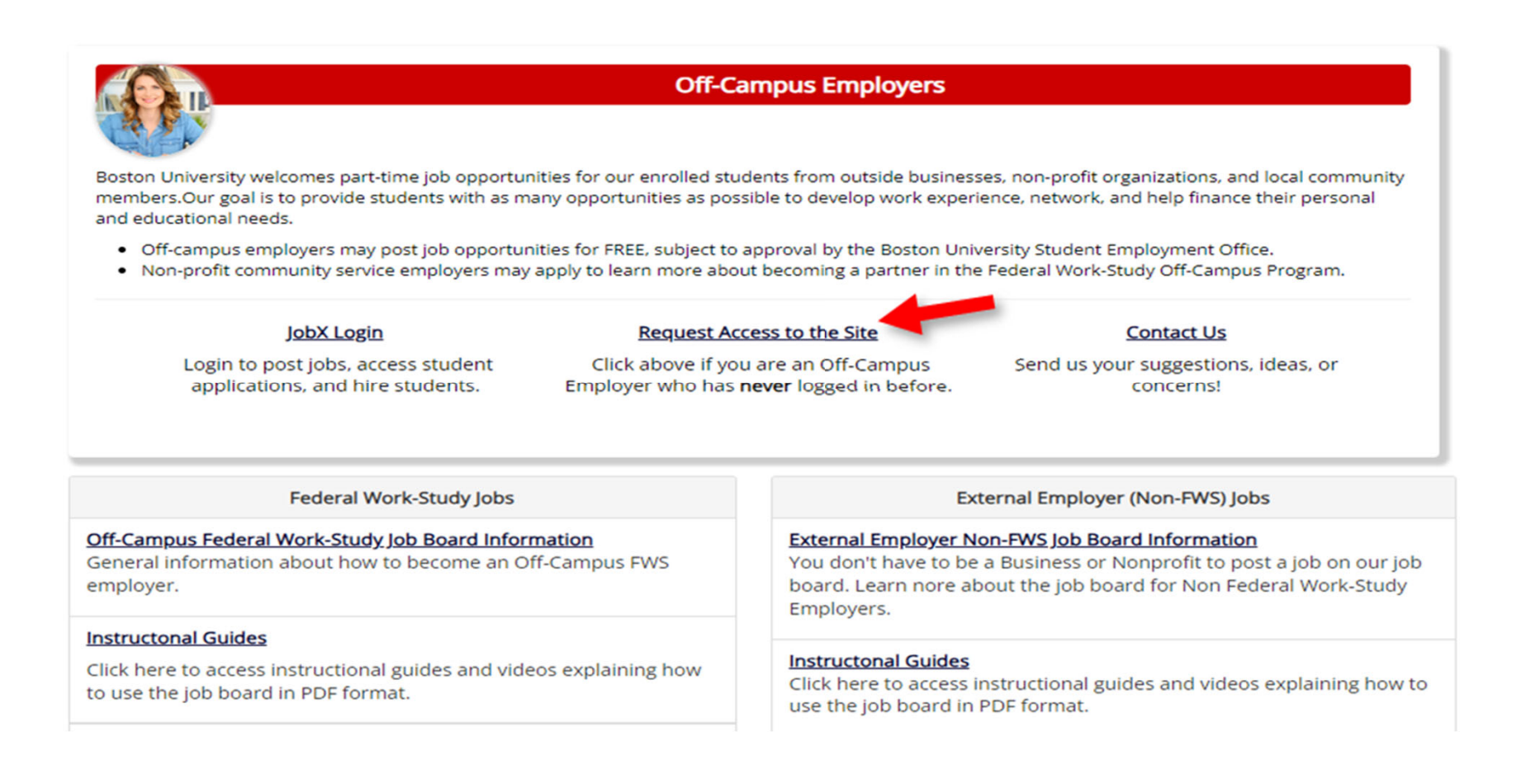

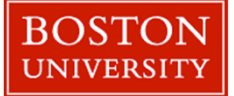

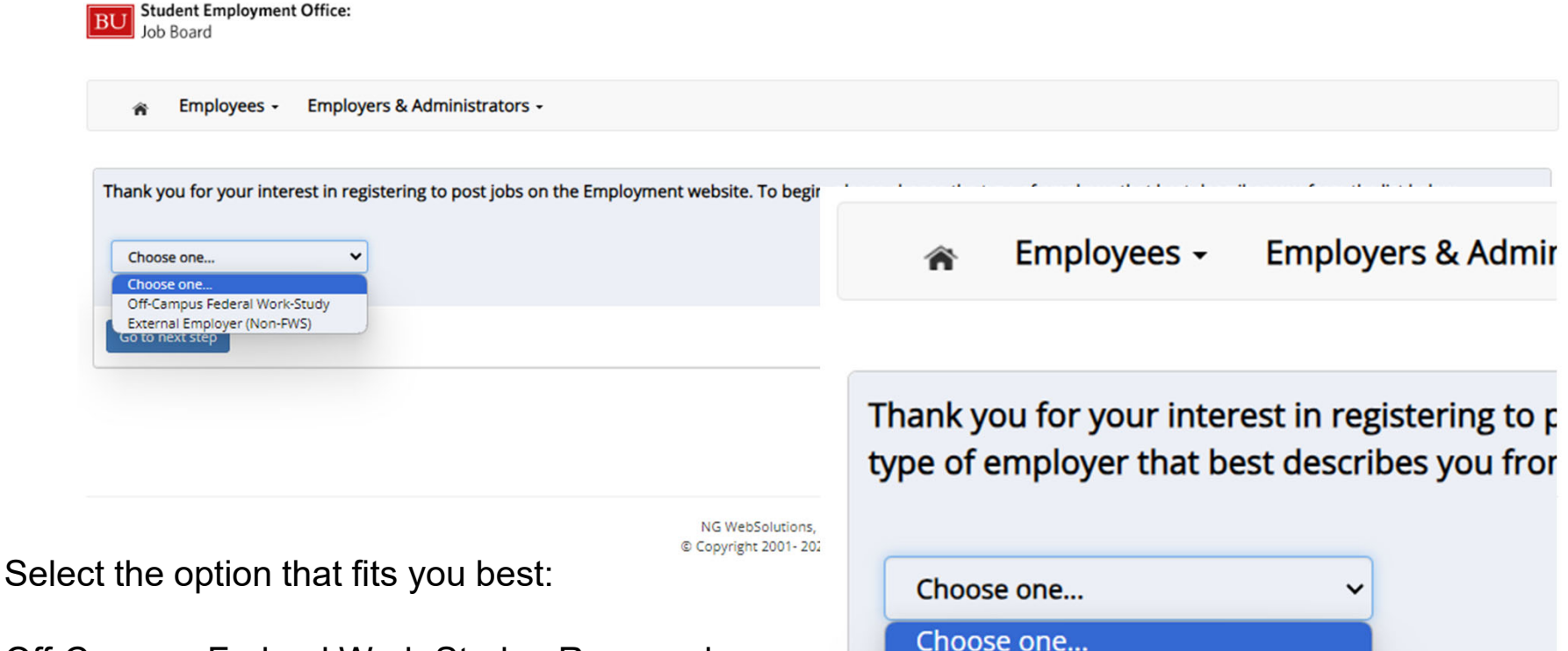

Off-Campus Federal Work-Study - Reserved organizations that establish Work-Study partnerships with the University

External Employer - Available to all interested parties who are willing offer job opportunities, big or small.

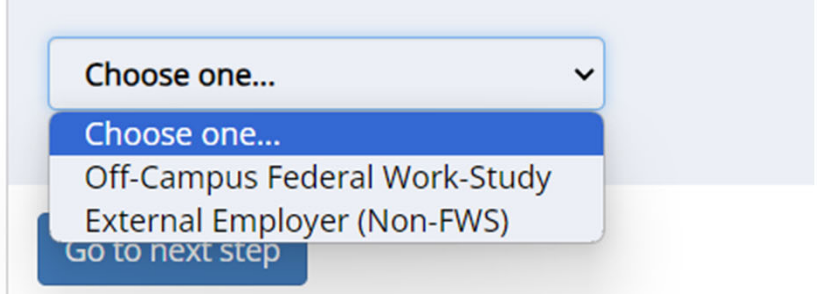

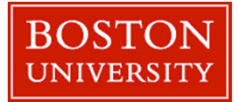

- Complete the Request Login Form.
- Under Employer select one of the following options that best describe you.
  - Private Home
  - Business
  - Non-Profit Organization
- For users who select Business or Non-Profit Organization, please input the name of your institution.
- If no option is applicable, leave the "Employer" blank and add a note.

| Request Permission To Lise This Site                                                                                                    |                                                                                                    |  |  |
|----------------------------------------------------------------------------------------------------|----------------------------------------------------------------------------------------------------|--|--|
| request remission to use this are                                                                                                    |                                                                                                    |  |  |
| First Name *                                                                                                    | Inployment website. These fin out the following information, and we will evaluate your request as quicky as possible. |  |  |
| FILSE NAME -                                                                                                    |                                                                                                    |  |  |
| Middle Name                                                                                                    |                                                                                                    |  |  |
| Last Name *                                                                                                    |                                                                                                    |  |  |
| BU ID *                                                                                                    |                                                                                                    |  |  |
| Full Email Address *<br>Eample yourselfguniversity.edu                                                                                                    |                                                                                                    |  |  |
| Street 1                                                                                                    |                                                                                                    |  |  |
| Street 2                                                                                                    |                                                                                                    |  |  |
| City                                                                                                    |                                                                                                    |  |  |
| State                                                                                                    |                                                                                                    |  |  |
| Zip Code                                                                                                    |                                                                                                    |  |  |
| Phone                                                                                                    |                                                                                                    |  |  |
| Fax Number                                                                                                    |                                                                                                    |  |  |
| Website                                                                                                    |                                                                                                    |  |  |
| Choose a Password *<br>Pervende are care-sender.                                                                                                    | Enter Password:                                                                                                    |  |  |
|                                                                                                    |                                                                                                    |  |  |
| Please choose the employer for which you work from                                                                                                    | om the list below.                                                                                                    |  |  |
| Employer                                                                                                    | Choose one                                                                                                    |  |  |
| Job Title                                                                                                    |                                                                                                    |  |  |
| Notes<br>() your employ in not fixed in the publicant mens,<br>phone product the same of the employer you brack the afficiant with best. Also use this<br>phone phone phone is a strain of paper in a more departments than the one you induced with<br>the publicant menu above. |                                                                                                    |  |  |
| This must be verified prior to submitting the form                                                                                                    |                                                                                                    |  |  |
| Submit                                                                                                    |                                                                                                    |  |  |

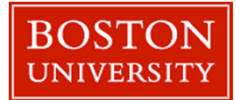

- All users are required to provide a job title.
- If you are not part of a business or organization, please type your name in the "Job Title" field.
- Then click 'Submit' button to submit your request for an approved login.

| tequest Log in permission                                                                                                    |                                    |  |  |  |
|----------------------------------------------------------------------------------------------------|------------------------------------|--|--|--|
| Request Permission To Use This Site                                                                                                    |                                    |  |  |  |
| You must be a registered user to post jobs on the Employment website. Please fill out the following information, and we will evaluate your request as quickly as possible.                                                                                    |                                    |  |  |  |
| First Name *                                                                                                    |                                    |  |  |  |
| Middle Name                                                                                                    |                                    |  |  |  |
| Last Name *                                                                                                    |                                    |  |  |  |
| BU ID *                                                                                                    |                                    |  |  |  |
| Full Email Address *<br>Example: yourself@university.adu                                                                                                    |                                    |  |  |  |
| Street 1                                                                                                    |                                    |  |  |  |
| Street 2                                                                                                    |                                    |  |  |  |
| City                                                                                                    |                                    |  |  |  |
| State                                                                                                    |                                    |  |  |  |
| Zip Code                                                                                                    |                                    |  |  |  |
| Phone                                                                                                    |                                    |  |  |  |
| Fax Number                                                                                                    |                                    |  |  |  |
| Website                                                                                                    |                                    |  |  |  |
| Choose a Password *<br>Passed b are careentidor.                                                                                                    | Enter Password: Re-Enter Password: |  |  |  |
| Please choose the employer for which you work from the list below.                                                                                                    |                                    |  |  |  |
| Employer                                                                                                    | Choose one                         |  |  |  |
| Job Title                                                                                                    |                                    |  |  |  |
| Notes<br>fyour employs not bind to the publication mens,<br>the second of the same of the employer publication allocate and here. Also, and the<br>second of the second of the second of the second of the second of the<br>the publication mensu allocation. |                                    |  |  |  |
| This must be verified prior to submitting the form                                                                                                    |                                    |  |  |  |
| Submit                                                                                                    |                                    |  |  |  |

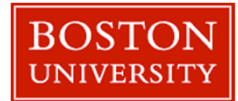

Once your request to become a user is approved, click the 'JobX Login' link to log in to the system.

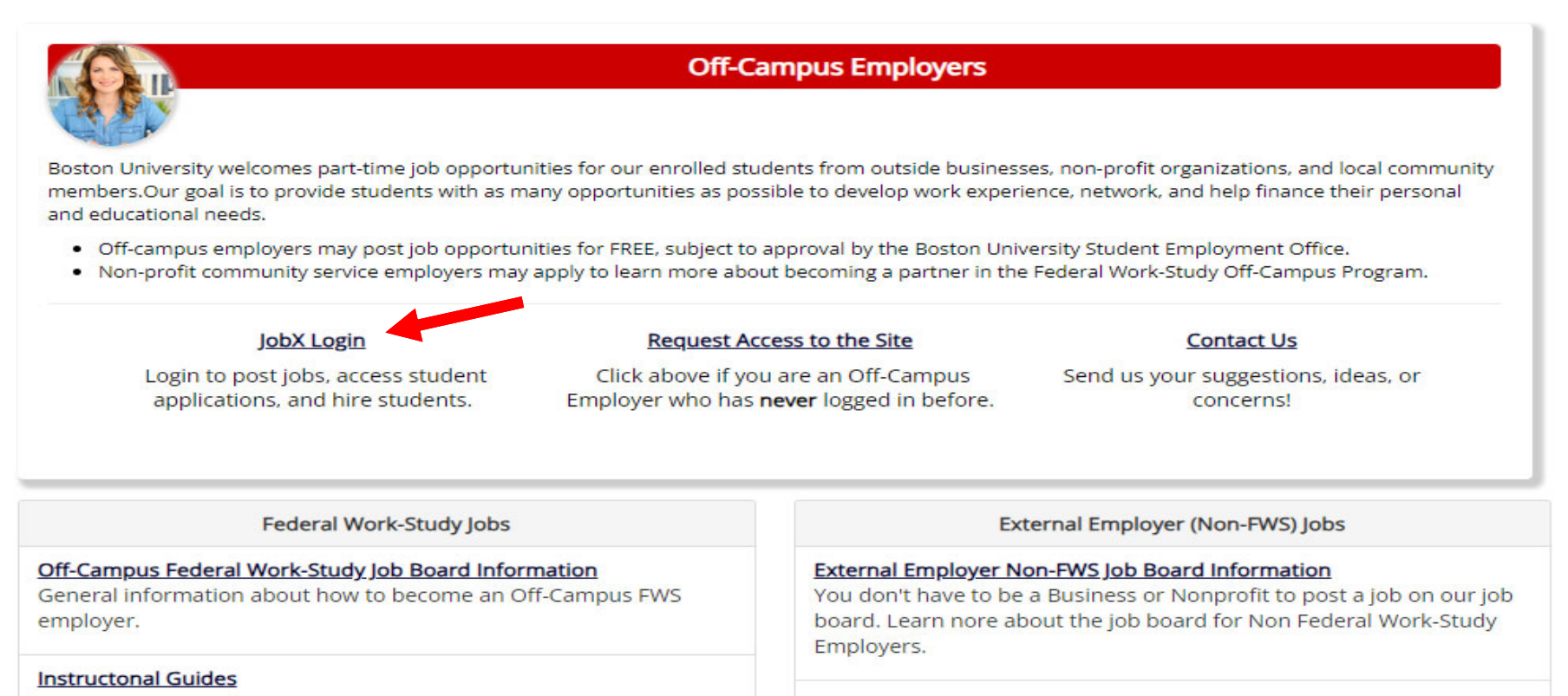

Click here to access instructional guides and videos explaining how to use the job board in PDF format.

#### Instructonal Guides

Click here to access instructional guides and videos explaining how to use the job board in PDF format.

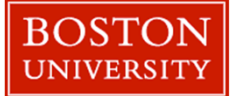

#### Attention!

You are required to log-in to use the system. Enter your username (email address) and password.

By logging-in I understand and acknowledge:

- Any unauthorized review, use, disclosure, or distribution of confidential information contained in this system is strictly prohibited.
- I agree to access and use information contained within this site for my employment duties only.
- Any misuse or unauthorized release of confidential information may be grounds for discipline or legal action.

| Enter your credentials below. |       |                                   |
|-------------------------------|-------|-----------------------------------|
| Email Address                 |       |                                   |
| Password                      |       |                                   |
|                               | Login |                                   |
| Forgot Password?              |       | Employer – Create Account Request |

Use the email and password you created during the request access to the site process.

To log in to the system, ensure you are using the standard login page provided by the site and **NOT the school's SSO login**.

If you do not see the login screen shown here, please contact the Boston University Student Employment Office

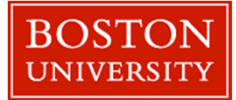

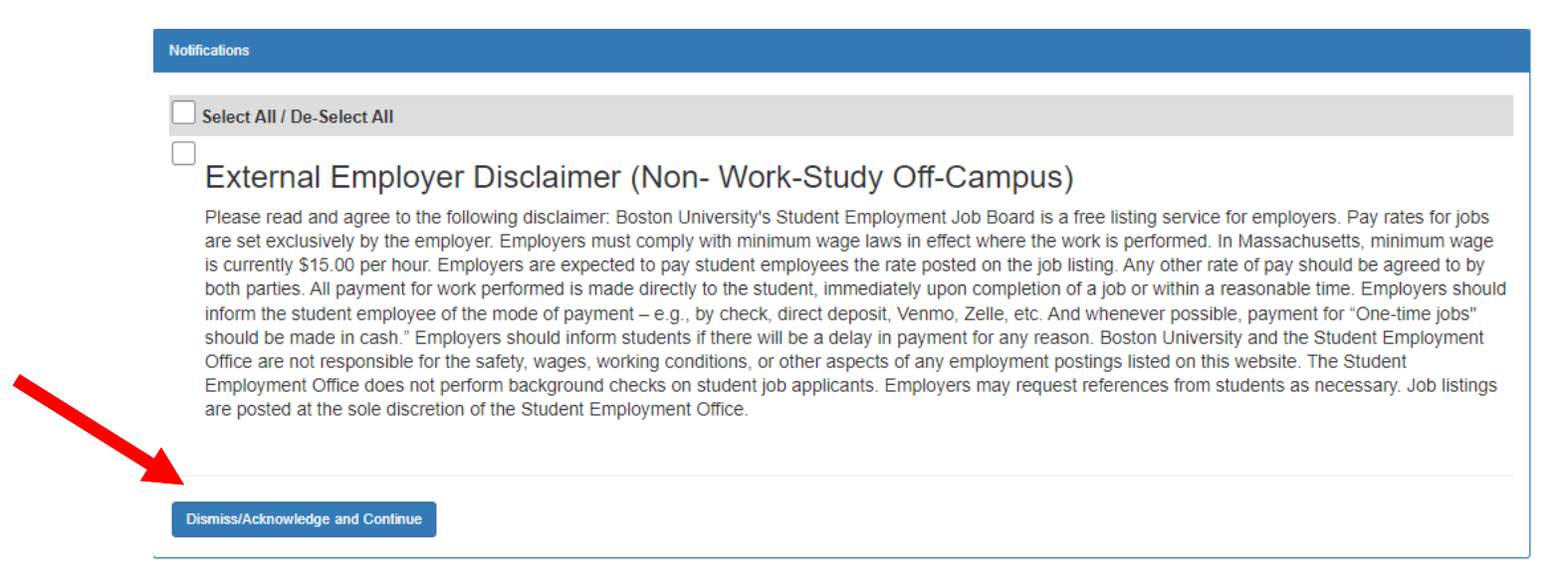

In order to post job listings, External Employers are required to review and agree to Boston University's disclaimer statement.

A disclaimer statement will be presented periodically to remind user of Boston University policies using the free listing service.

After you've successfully reviewed the applicable disclaimer statement, you will be required to click the '**I agree**' button(s) before advancing and posting your jobs.

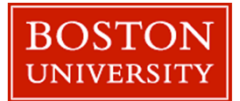